### 國學大師 3.3 亂碼現象

此現象可能發生在海外僑胞電腦,即非中國中文版本系統。以下所據 之例子乃發生在一位新加坡的 Win10Home 英文版(64bit)電腦。 1. 亂碼出現在目錄欄、原文欄及左下角連接處。

| 览全部———————————————————————————————————— | 索结果 ———————————————————————————————————— | -7777777 77•777 |  |                |      |
|-----------------------------------------|------------------------------------------|-----------------|--|----------------|------|
| 史部                                      |                                          |                 |  |                | [    |
| <b>亩</b> -正史                            |                                          |                 |  | <br>在左边框内      | 1双击某 |
| 由 编年                                    |                                          |                 |  | <br>个字,可悦      | ·速查询 |
| <b>国</b> ─野史                            | -                                        |                 |  | <br>该字的古义      | 解释和  |
| <u>国-别史</u>                             |                                          |                 |  |                | 释圣。  |
| <b>亩</b> -地理                            |                                          |                 |  |                |      |
| 由-传记                                    |                                          |                 |  | 选中词语可          | 「查询该 |
| 日杂史                                     |                                          |                 |  | 词条在汉语          | 词典中  |
| · ????????                              |                                          |                 |  | 的解释。           |      |
| <b>⊞</b> -????                          |                                          |                 |  | March 1 (2010) |      |
| <u>.</u>                                |                                          |                 |  | 池动左辺辺          | 框可改  |
|                                         |                                          |                 |  | 受宣调框的          | I大小。 |
| H- ???                                  |                                          |                 |  |                |      |
| H- 111111                               |                                          |                 |  |                |      |
| ±                                       |                                          |                 |  |                |      |
| 1 22222                                 |                                          |                 |  |                |      |
|                                         |                                          |                 |  |                |      |
| 222                                     |                                          |                 |  |                |      |
| (A). 222                                |                                          |                 |  |                |      |
| 7777                                    |                                          |                 |  |                |      |
| - 2222                                  |                                          |                 |  |                |      |
| ··· ????                                |                                          |                 |  |                |      |
| + ????                                  |                                          |                 |  |                |      |
| · ?????                                 |                                          |                 |  |                |      |
| ??????                                  |                                          |                 |  |                |      |
| ··· ??????                              |                                          |                 |  |                |      |
| ··· ???????                             |                                          |                 |  |                |      |
| ··· ???????                             |                                          |                 |  |                |      |
| - 222-2222                              |                                          |                 |  |                |      |

2. 也無法檢索

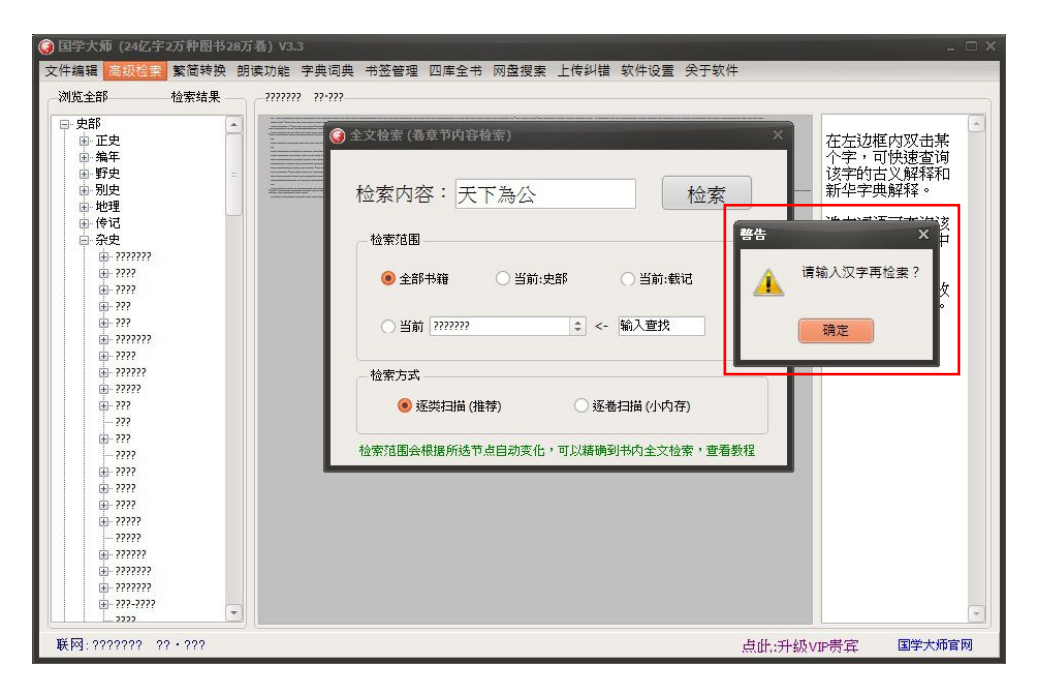

# 3. 解決方法:問題出在系統的 Unicode 上。只要將語言的 Unicode 設置支持 unicode 即可。

## 4. 先到 control panel, 點擊 region。

| > All Control Panel Items  | ✓ ♂ Search Control Panel                                                                                                    |  |  |  |  |
|----------------------------|----------------------------------------------------------------------------------------------------|--|--|--|--|
| IS                         | View by: Small icons 🔻                                                                                                    |  |  |  |  |
| 🛃 AutoPlay                 | Backup and Restore (Windows 7)                                                                                                    |  |  |  |  |
| 🔯 Credential Manager       | Date and Time                                                                                                    |  |  |  |  |
| Dell Audio                 | 🛔 Device Manager                                                                                                    |  |  |  |  |
| Display                    | S Ease of Access Center                                                                                                    |  |  |  |  |
| 🚱 File History             | Flash Player (32-bit)                                                                                                    |  |  |  |  |
| •4 HomeGroup               | 🔒 Indexing Options                                                                                                    |  |  |  |  |
| Keyboard                   | र्निः Language                                                                                                    |  |  |  |  |
| Network and Sharing Center | Personalization                                                                                                    |  |  |  |  |
| Power Options              | Programs and Features                                                                                                    |  |  |  |  |
| 🔊 Region                   | 🐻 RemoteApp and Desktop Connections                                                                                                    |  |  |  |  |
| Sound Sound                | Speech Recognition                                                                                                    |  |  |  |  |
| Sync Center                | System                                                                                                    |  |  |  |  |
| Troubleshooting            | & User Accounts                                                                                                    |  |  |  |  |
| Windows Firewall           | Windows Mobility Center                                                                                                    |  |  |  |  |
| 🛃 英特尔 🛚 核芯显卡               |                                                                                                    |  |  |  |  |
|                            | <ul> <li>All Control Panel Items</li> <li>AutoPlay</li> <li>Credential Manager</li> <li>Dell Audio</li> <li>Display</li> <li>File History</li> <li>HomeGroup</li> <li>Keyboard</li> <li>Network and Sharing Center</li> <li>Power Options</li> <li>Region</li> <li>Sound</li> <li>Sync Center</li> <li>Troubleshooting</li> <li>Windows Firewall</li> <li>英特尔◎ 核芯显卡</li> </ul> |  |  |  |  |

# 5. 在 region 里, 點擊 administrative。

| ormats Location Ad   | ministrative                |  |  |
|----------------------|-----------------------------|--|--|
| Format: English (Uni | ted States)                 |  |  |
| Match Windows dis    | play language (recommended) |  |  |
|                      |                             |  |  |
| Language preference  | 25                          |  |  |
| Date and time forn   | nats                        |  |  |
| Short date:          | M/d/yyyy                    |  |  |
| Long date:           | dddd, MMMM d, yyyy          |  |  |
| Short time:          | h:mm tt                     |  |  |
| Long time:           | h:mm:ss tt                  |  |  |
| First day of week:   | Sunday                      |  |  |
| -                    |                             |  |  |
| Short date:          | 12/6/2015                   |  |  |
| Long date:           | Sunday, December 6, 2015    |  |  |
| Short time:          | 6:10 PM                     |  |  |
| Long time:           | 6:10:13 PM                  |  |  |
|                      |                             |  |  |

6. 在這裡會發現 Unicode 設置爲 English (Singapore),即非中文/ 非中國中文版本。點擊 change system locale。

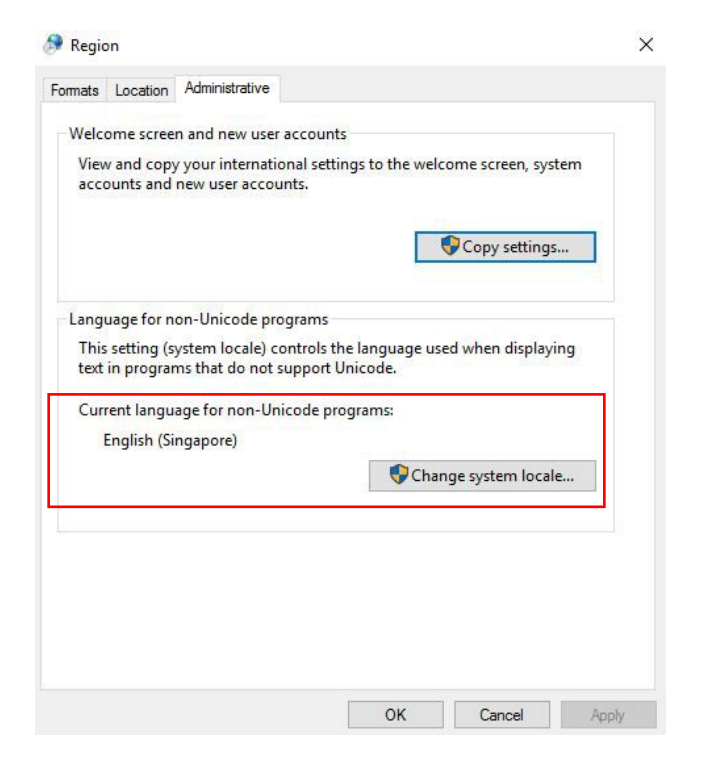

7. 將 system locale 換成, Chinese (simplified, China)

| <ul> <li>Region Settings</li> </ul>                                              |                                                                                       | /            |
|----------------------------------------------------------------------------------|---------------------------------------------------------------------------------------|--------------|
| elect which language (system lo<br>hat do not support Unicode. This<br>computer. | cale) to use when displaying text in pro<br>s setting affects all user accounts on th | ograms<br>ie |
| Current system locale:                                                           |                                                                                       |              |
| Chinese (Simplified, China)                                                      |                                                                                       | ~            |
| text in programs that do not si                                                  | unnort Unicode                                                                        |              |
| Current language for non-Unio<br>English (Singapore)                             | code programs:                                                                        |              |
| Current language for non-Uni<br>English (Singapore)                              | code programs:                                                                        | ıle          |
| Current language for non-Uni-<br>English (Singapore)                             | code programs:                                                                        | ıle          |
| Current language for non-Uni<br>English (Singapore)                              | code programs:                                                                        | ıle          |
| Current language for non-Uni-<br>English (Singapore)                             | code programs:                                                                        | ıle          |
| Current language for non-Uni-<br>English (Singapore)                             | code programs:                                                                        | ile          |
| Current language for non-Uni-<br>English (Singapore)                             | code programs:                                                                        | ıle          |
| Current language for non-Uni<br>English (Singapore)                              | code programs:                                                                        | ıle          |

## 8. 從新啟動電腦。

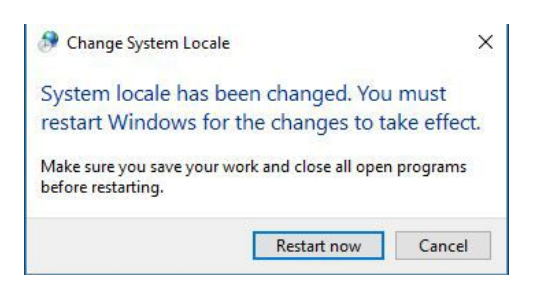

9. 從新啟動電腦後,我們會發現 Unicode 設置已換成 Chinese

(simplified, China)

| ormats       | Location                   | Administrative                               |                                                       |
|--------------|----------------------------|----------------------------------------------|-------------------------------------------------------|
| Welc         | ome scree                  | n and new user acco                          | ounts                                                 |
| Viev<br>acc  | w and copy<br>ounts and    | y your international s<br>new user accounts. | settings to the welcome screen, system                |
|              |                            |                                              | Copy settings                                         |
| Lang         | uage for n                 | on-Unicode progran                           | ns                                                    |
| This<br>text | s setting (s<br>in program | ystem locale) contro<br>ms that do not suppo | ols the language used when displaying<br>ort Unicode. |
| _            |                            |                                              |                                                       |
| Cur          | rent langu<br>Chinese (S   | age for non-Unicode<br>implified, China)     | e programs:                                           |
| Cur          | rent langu<br>Chinese (S   | age for non-Unicode<br>implified, China)     | e programs:                                           |
| Cur          | rent langu<br>Chinese (S   | age for non-Unicode<br>iimplified, China)    | e programs:<br>Change system locale                   |
| Cur          | rent langu<br>Chinese (S   | age for non-Unicode<br>implified, China)     | e programs:                                           |
| Cur          | rent langu<br>Chinese (S   | age for non-Unicode<br>implified, China)     | e programs:                                           |
| Cur          | rent langu<br>Chinese (S   | age for non-Unicode<br>implified, China)     | e programs:                                           |
| Cur          | rent langu<br>Chinese (S   | age for non-Unicode                          | e programs:                                           |
| Cur          | rent langu<br>Chinese (S   | age for non-Unicode                          | e programs:                                           |

10. 從新啟動國學大師 3.3。我們會發現亂碼現象已消失。

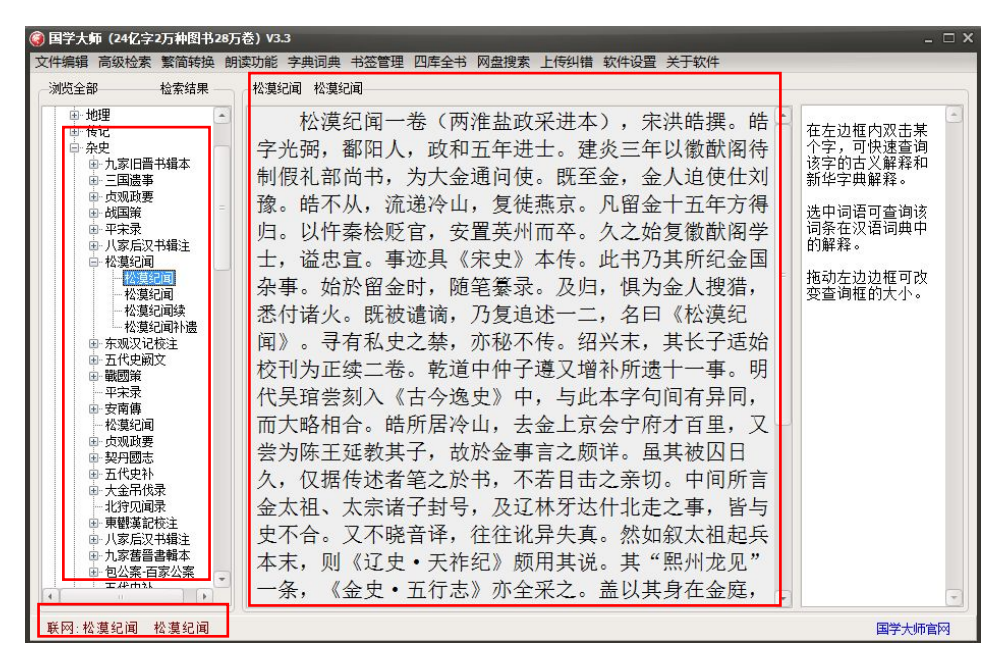

#### 11.亦能做全文檢索了。

| 王大福东(七早 | 节内容检索) |     |    |  |
|---------|--------|-----|----|--|
| 检索内容:   | 天下為公   |     | 检索 |  |
| ○全部书籍   | 晋 😐 当前 | :史部 |    |  |
|         |        |     |    |  |
| 检索方式 —  |        |     |    |  |

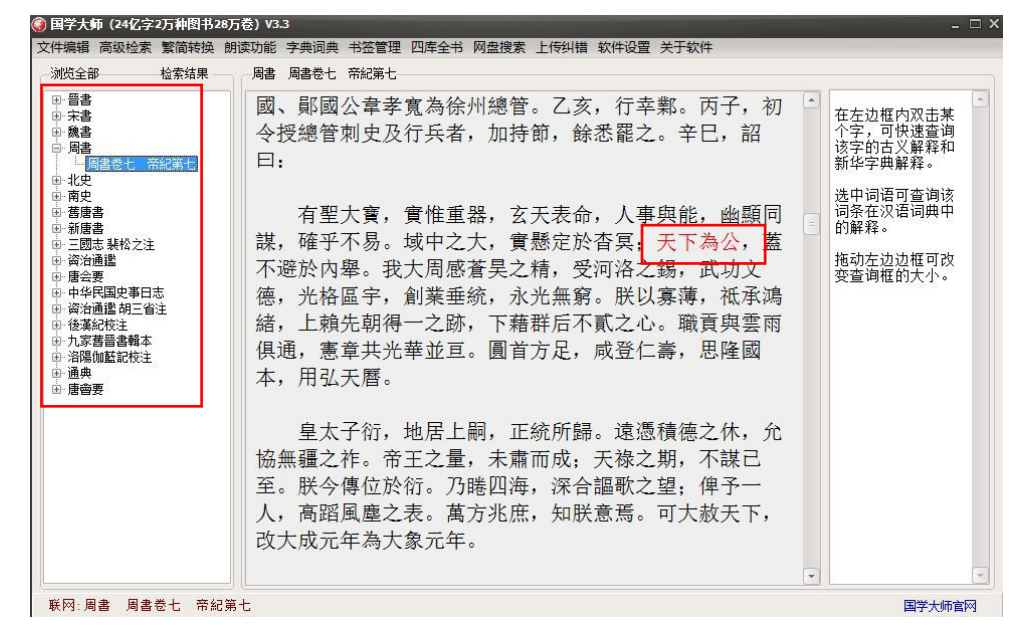